# 配置Firepower管理中心以顯示受管裝置的介面頻 寬利用率

### 目錄

<u>簡介</u> <u>必要條件</u> <u>需採用定態</u> <u>避難</u> 難解

## 簡介

本檔案介紹如何設定自訂構件以說明受管裝置介面上的流量速率。此組態顯示與所有受管裝置的每 個介面相關聯的流量速率的基本範例。

## 必要條件

#### 需求

思科建議您瞭解以下主題:

- Firepower技術知識
- •瞭解Firepower管理中心內的基本導航

#### 採用元件

本文中的資訊係根據以下軟體和硬體版本:

- Firepower管理中心版本6.1.x及更高版本
- 適用於託管威脅防禦/Firepower感測器

本文中的資訊是根據特定實驗室環境內的裝置所建立。文中使用到的所有裝置皆從已清除(預設))的組態來啟動。如果您的網路正在作用,請確保您已瞭解任何指令可能造成的影響。

### 設定

#### 組態

步驟1.以管理員許可權登入到Firepower管理中心。

登入成功後,導覽至Overview> Dashboard > Add Widgets,如下圖所示

#### a)經典檢視:

| Overview Analysis Policies Devices Objects AMP Intelligence                                                                                                    |                                                |                    |                                | Deploy 🍳 System Help v admin v |
|----------------------------------------------------------------------------------------------------|------------------------------------------------|--------------------|--------------------------------|--------------------------------|
| Summary Dashboard                                                                                                    |                                                |                    |                                | Report Designer                |
| Network X Threats X Intrusion Events X Status X Geolocation X Q                                                                                                    | oS × +                                         |                    |                                | Show the Last 30 days 🛟        |
|                                                                                                    |                                                |                    |                                | Add Widgets                    |
| Unique Applications over Time                                                                                                    | - X V Veb Applications Seen                    | - ×                | • Top Client Applications Seen | - x                            |
| 90                                                                                                    | Application                                    | ▼ Total Bytes (KB) | Application                    | ▼ Total Bytes (KB)             |
| 80-                                                                                                    | Microsoft                                      | 4,420,662.47       | BitTorrent                     | 1,381,485.88                   |
| 70-                                                                                                    | BitTorrent                                     | 1,381,485.88       | FireAMP SSL                    | 324,429.48                     |
| 60-                                                                                                    | Cisco                                          | 391,003.85         | Chrome                         | 312,904.00                     |
| 50-                                                                                                    | BITS                                           | 249,098.09         | BITS                           | 249,098.09                     |
| 40-                                                                                                    | Google                                         | 236,005.21         | Avast                          | 85,935.84                      |
| 30 1 Likkwedden wy straw wied at an a land a straw                                                                                                    | Microsoft Update                               | 140,034.90         | Windows Update                 | 36,101.02                      |
| 20 Martin Provide Annual Provide Annual Provide Ann | Microsoft Windows Live Services Authentication | 125,394.84         | Exchange                       | 28,166.54                      |
| 10-                                                                                                    | HTTP/SSL Tunnel                                | 118,264.89         | Internet Explorer              | 22,006.30                      |
|                                                                                                    | - Avast                                        | 85,935.84          | Facebook                       | 13,626.51                      |
| 3/7 5/12 5/15 5/16 3/21 5/24 5/27 5/50 6/2 6/5                                                                                                    | Office for iPad                                | 77,514.24          | VMware Server Console          | 5,659.15                       |
| Last updated 2 minutes ago                                                                                                    | GoToMeeting                                    | 61,285.18          | YouTube                        | 3,957.03                       |
| Traffic by Application Risk                                                                                                    | - x Google Play                                | 54,025.06          | Microsoft CryptoAPI            | 2,965.66                       |
| Bist Webel Budee ()                                                                                                    | Windows Update                                 | 36,101.02          | Firefox                        | 2,510.08                       |
| KISK ¥ Total Bytes (M                                                                                                    | Google APIs                                    | 33,270.14          | Amazon Web Services            | 2,066.91                       |
| Very Low 11,153,363.                                                                                                    | 20 Exchange                                    | 28,166.54          | UTorrent                       | 1,275.27                       |
| Medium 7,450,607.                                                                                                    | Last undated 2 minutes ann                     |                    | Last undated 2 minutes and     |                                |
| Very High 1,514,011                                                                                                    | si Lasc upcaceo 2 minutes ago                  |                    | Last updated 2 minutes ago     |                                |

#### b)淺色檢視:

| cisco Firepower Management Center Q Overview                                             | Analysis Po | olicies Devices                           | Objects | AMP | Intelligence                         |                                 | Deploy | 🗳 🌣 🔕 admin 🕶      |
|------------------------------------------------------------------------------------------|-------------|-------------------------------------------|---------|-----|--------------------------------------|---------------------------------|--------|--------------------|
|                                                                                          |             |                                           |         |     |                                      |                                 |        | Report Designer    |
| Summary Dashboard (witch distributed)<br>Provides a summary of activity on the appliance |             |                                           |         |     |                                      |                                 |        |                    |
| Network × Threats Intrusion Events Status Geolocation                                    | QoS         | +                                         |         |     |                                      | Show the Last                   | 1 hour | · • 11             |
|                                                                                          |             |                                           |         |     |                                      |                                 |        | Add Widgets        |
| <ul> <li>Unique Applications over Time</li> </ul>                                        | - ×         | <ul> <li>Traffic by Applicatio</li> </ul> | n Risk  |     | - ×                                  | Traffic by Application Category |        | - ×                |
| 7                                                                                        |             | Risk                                      |         |     | Total Bytes (KB)                     | Category                        |        | ▼ Total Bytes (KB) |
| 6                                                                                        |             | Very Low                                  |         |     | 2,714.32                             | network protocols/services      |        | 1,359.71           |
| 5                                                                                        |             | Medium                                    |         |     | 5.10                                 |                                 |        |                    |
| 1-                                                                                       | L           | Last updated 4 minutes by                 |         |     |                                      |                                 |        |                    |
| 6.40 6.50 7.00 7:10 7:20                                                                 | 7:30        | ▶ Traffic by User                         |         |     | - ×                                  |                                 |        |                    |
| Last updated 4 minutes ago                                                               |             | Username                                  |         |     | <ul> <li>Total Bytes (KB)</li> </ul> | Last updated 4 minutes ago      |        |                    |
|                                                                                          |             | 1 No Authentication Re                    | quired  |     | 1,359.71                             |                                 |        |                    |
| Traffic by Business Relevance                                                            | $-\times$   |                                           |         |     |                                      | ► Top Client Applications Seen  |        | - ×                |
| Business Relevance Total Byte                                                            | s (KB)      |                                           |         |     |                                      |                                 |        |                    |
| Very High 2                                                                              | 719.41      | Last undated 4 minutes ag                 |         |     |                                      |                                 |        |                    |
|                                                                                          |             | cast updated 4 minutes ag                 | 9       |     |                                      |                                 |        |                    |

步驟2.按一下**Add Widgets**,然後選擇Custom Analysis:

a)經典檢視:

| Overview Analysis Policies Device                         | s Objects AMP Intelligence                                                                                                    | Deploy 🍳 System Help 🛛 admin 🗸 |
|-----------------------------------------------------------|----------------------------------------------------------------------------------------------------|--------------------------------|
| Dashboards • Reporting Summary •                          |                                                                                                    |                                |
| Add Widgets<br>Summary Dashboard - Network                |                                                                                                    |                                |
| Categories  All Categories (16)  Analysis & Reporting (5) | Network         Control         Appliance Information           Water         Image: State of the state of the state of the | Add                            |
| Miscellaneous (1)<br>Operations (10)                      | Appliance Status This widget displays the current Health Monitoring appliance status.                                                                                                    | Add                            |
|                                                           | Nume     Correlation Events       1     1       2     1       3     1       4     1       4     1       4     1       4     1       4     1       4     1                                                                                                    | Add                            |
|                                                           | Numerical status         Current Interface Status           Waynes Index<br>rest         Interface Status           The widget displays the current status of all local network interfaces.                                                                                                    | Add                            |
|                                                           | Current Sessions<br>This widget displays a list of the user sessions currently logged-in to this appliance.<br>This widget displays a list of the user sessions currently logged-in to this appliance.                                                                                                    | Add                            |
|                                                           | Cutom Analysis<br>The Cutom Analysis widget shows the top or bottom set of events (5, 10, 15, 20, or 25 events) from a user-selectable event table, search, and field.<br>The Cutom Analysis widget shows the top or bottom set of events (5, 10, 15, 20, or 25 events) from a user-selectable event table, search, and field.                                                                                                    | Add<br>13 on Tab               |
|                                                           |                                                                                                    |                                |

### b)淺色檢視:

| Firepower Management                                                                                                    | Center Q. Overview Analysis Policies Devices Objects AMP Intelligence                                                                                                    | Deploy 🗳 🌣 🕲 admin 🕶 |
|----------------------------------------------------------------------------------------------------|----------------------------------------------------------------------------------------------------|----------------------|
| Add Widgets<br>Summary Davbbaard - Network<br>Categories<br>• All Categories (16)<br>Analysis & Reporting (5)<br>Microfileneyre (1) | Appliance Information<br>This Widget displays local appliance information including software versions, Remote Management, and High Availability status.                                                | Add                  |
| Operations (10)                                                                                                    | Applance Status<br>This widget displays the current Health Monitoring appliance status.                                                                                                    | Add                  |
|                                                                                                    | Correlation Events This widget displays Correlation events                                                                                                    | Add                  |
|                                                                                                    | Current Interface Status This widget displays the current status of all local network interfaces. This widget displays the current status of all local network interfaces.                             | Add                  |
|                                                                                                    | Current Sessions<br>This widget displays a list of the user sessions currently logged-in to this appliance.<br>This widget displays a list of the user sessions currently logged-in to this appliance. | Add                  |
|                                                                                                    | Custom Analysis The Custom Analysis widget shows the top or bottom set of events (5, 10, 15, 20, or 25 events) from a user-selectable event table, search, and field.                                  | Add<br>12 on Tab     |

步驟3.導航回控制面板並配置構件,如下圖所示:

a)經典檢視:

| ∧ Interface Traffic Rate — × |                        |               |  |  |
|------------------------------|------------------------|---------------|--|--|
| Title:                       | Interface Traffic Rate |               |  |  |
| Preset:                      | None                   | \$            |  |  |
| Table:                       | Interface Statistics   | \$            |  |  |
| Field:                       | Interface              | \$            |  |  |
| Aggregate:                   | Total Traffic (KB/s)   | \$            |  |  |
| Show:                        | Тор                    | \$            |  |  |
| Results:                     | (10                    | \$            |  |  |
| Show Movers:  Color:         |                        |               |  |  |
| Interface                    | e 🗸 Total T            | raffic (KB/s) |  |  |
| EDGE-FTD: C                  | Outside-Internet       | 3.13          |  |  |
| EDGE-FTD: V                  | /LAN_Galliano.10       | 2.74          |  |  |
| EDGE-FTD: Management-Release |                        | 0.39          |  |  |

b)淺色檢視:

| <ul> <li>Interface Traffic Rate</li> </ul> | - ×                    |
|--------------------------------------------|------------------------|
| Title:                                     |                        |
| Interface Traffic Rate                     |                        |
| Preset:                                    |                        |
| None v                                     |                        |
| Table:                                     |                        |
| Interface Statistics v                     |                        |
| Field:                                     |                        |
| Interface v                                |                        |
| Aggregate:                                 |                        |
| Total Traffic (KB/s) v                     |                        |
| Show:                                      |                        |
| Тор т                                      |                        |
| Results:                                   |                        |
| 10 *                                       |                        |
| Show Movers:                               |                        |
|                                            |                        |
| Color:                                     |                        |
|                                            |                        |
| Interface                                  | ▼ Total Traffic (KB/s) |
| cmonterr_FTD: OUTSIDE_production           | 0.42                   |
| cmonterr_FTD: INSIDE_2841                  | 0.42                   |

## 驗證

目前沒有適用於此組態的驗證程序。

## 疑難排解

目前尚無適用於此組態的具體疑難排解資訊。